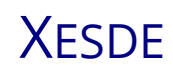

Manual do usuario

Daniel Muñiz Fontoira Informático da FEGAN

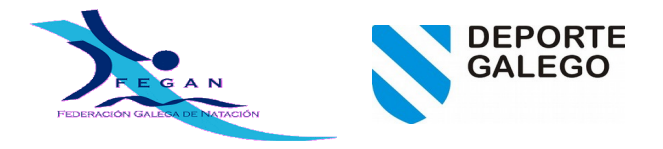

# Índice de contidos

| 1.XENERALIDADES                       | 3 |
|---------------------------------------|---|
| 1.1.Datas                             | 3 |
| 1.2.Exportar datos das listas         | 3 |
| 2.INSTALACIÓN                         | 3 |
| 3.PERSOAS E LICENZAS                  | 4 |
| 3.1.Buscar licenzas                   | 4 |
| 3.2.Modificación de datos da persoa   | 5 |
| 3.3.Alta de licenzas                  | 5 |
| 3.4.Envío de licenzas                 | 5 |
| 3.5.Actualizacións                    | 5 |
| 3.5.1.Só a tempada actual             | 5 |
| 4.CAMPIONATOS                         | 5 |
| 4.1.Importar un campionato            | 6 |
| 4.2.Propiedades do campionato         | 6 |
| 4.3.Probas                            | 7 |
| 4.3.1.Engadir proba                   | 7 |
| 4.3.2.Modificar                       | 7 |
| 4.4.Importar base de datos            | 7 |
| 4.5.Inscricións                       | 7 |
| 4.6.Inscricións da proba (individual) | 8 |
| 4.7.Inscricións da proba (remudas)    | 9 |
| 4.8.Comprobación de inscricións       | 9 |
| 4.9.Xerar base de datos               | 9 |
|                                       |   |

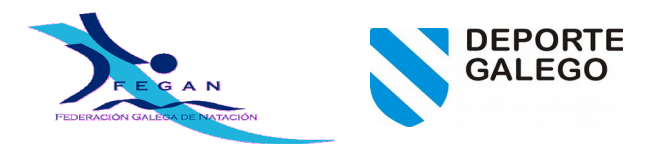

# 1. Xeneralidades

O Xesde ven a substituír o programa Licencias.

Permite ver as licenzas tramitadas cos prezos reais, os resultados, xestión de competicións...

As licenzas e resultados actualízase automaticamente contra a base de datos da FEGAN.

### 1.1. Datas

As datas con carácter xeral insírense poñendo o ano-mes-día todo xunto sen caracteres separadores, mes e día sempre con dous díxitos por exemplo para o 1 de setembro de 2015 poríase: 20150901.

| Nome:        |          |          | Tempa |
|--------------|----------|----------|-------|
| Apelidos:    |          |          | Estam |
| Data ini/fin | 20141001 | 20150930 | ID de |
| Ano ini/fin  |          |          | ID do |

No exemplo de arriba, pertencente ó formulario de «Busca de resultados» estase a indicar que busque resultados entre as datas 2014-10-01 (1 de outubro de 2014) e 2015-09-30 (30 de setembro de 2015).

### 1.2. Exportar datos das listas

Premendo co botón dereito sobre as listas estas dan a posibilidade de exportar o seu contido a un ficheiro .csv o cal pode ser importado desde a maioría de xestores de follas de calculo como por exemplo Calc de Libreoffice.

# 2. Instalación

Descargar, e descomprimir.

http://www.fegan.org/fegan/xesde\_20151027.zip

Poñer o cartafol por exemplo no escritorio

Entrar no cartafol do xesde e executar o ficheiro xesde.exe

Este é un aplicativo portátil polo que mesmo podes levalo nunha memoria USB.

Cando se executa por primeira vez pedirá usuario e clave.

Unha vez que arranca o aplicativo este cargase na barra de tarefas ó lado do reloxo.

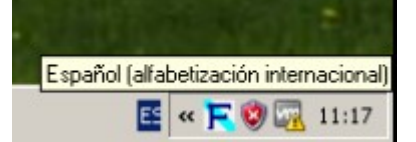

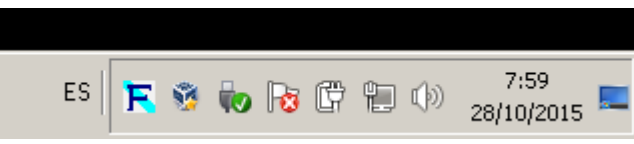

Nas imaxes de arriba pode verse un exemplo da icona en win XP e outra no 7.

Ao arrancar comproba se hai actualizacións e de habelas pregunta se se desexa actualizar. Salvo que se teñan licenzas de escola pendentes de enviar para anovar, o recomendado é responder que SI

| FEGAN<br>FEDERACIÓN GALEOL IGE MATACIÓN | DEPORT<br>GALEGO | E |
|-----------------------------------------|------------------|---|
|                                         |                  |   |

|                | Actualizacións Plai actualizacións pende | ntes. Queres actualizar? |
|----------------|------------------------------------------|--------------------------|
|                |                                          | Sí No                    |
| 📘 Actualizació | ns                                       | ×                        |
|                | Actualizar licenzas                      | Actualizar clubes        |
| -              | Actualizar resultados                    | Actualizar configuración |
| Só a tempada a | actual 🗖                                 |                          |
|                | Actualiz                                 | ar todo                  |
|                |                                          |                          |

A primeira vez recoméndase empregar o botón actualizar todo. En posteriores actualizacións actualizar segundo conveña.

## 3. Persoas e licenzas

Se se modifica unha licenza esta pasa a estar NON anovada polo que hai que exportala e enviala para modificar á FEGAN. Ollo isto é só para as licenzas de escola pois as demais han de ser modificadas no ISIS.

| :: -       |              |            |          |        |             |        | Persoa  |               |            |            |           | - • ×    |
|------------|--------------|------------|----------|--------|-------------|--------|---------|---------------|------------|------------|-----------|----------|
| ID de pers | soa:         |            | Busca    | rápida |             |        |         |               |            |            | DNI/NIE   | Ξ:       |
| Apelidos:  |              |            |          | Non    | ne:         |        |         | Sexo:         | ÷          | Data de na | acemento: |          |
| Amosar s   | só as licen: | zas da tem | npada ac | tual 🗹 |             |        |         |               |            |            |           |          |
| Tempada    | Disciplina   | Estam.     | Ámbito   | Clube  | Clube desc. | Feder. | Anovada | Incorporaciór | Renovación | Válida até | Prezo     | Seguro   |
|            |              |            |          |        |             |        |         |               |            |            |           |          |
|            |              |            |          |        |             |        |         |               |            |            |           |          |
|            |              |            |          |        |             |        |         |               |            |            |           |          |
|            |              |            |          |        |             |        |         |               |            |            |           |          |
| Ámbito     | 1            | Mudar      |          | Anovar |             |        |         |               | En         | gadir      | Modificar | Eliminar |
| Eliminar   | persoa       | Informe    |          |        |             |        |         |               |            |            | Gardar    | Pechar   |

### 3.1. Buscar licenzas

Para buscar unha persoa insírese o número de licenza e pulsase o tabulador, se non existe o número de

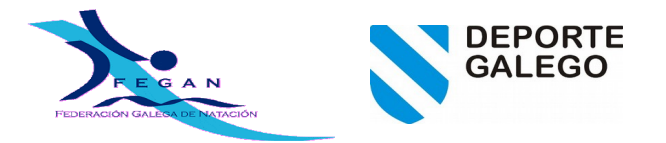

licenza da a posibilidade de crear a persoa. Tamén se pode buscar a persoa a traveso do botón «Busca rápida», este método permite buscar poñendo parte dos apelidos e nome (a orde é importante primeiro póñense os apelidos ou parte deles a buscar e logo o nome ou parte del). Por exemplo se queremos buscar a Manuel Garcia Alonso, no cadro de busca podemos poñer «gar al ma». para despregar o cadro de busca rápida tamén se pode usar o atallo ALT+R.

### 3.2. Modificación de datos da persoa

Cada vez que se modifique algún dato da persoa (nome, apelidos, sexo, data de nacemento...) a licenza a de ser enviada para ser modificada canto antes. Ollo isto é só para as licenzas de escola pois as demais han de ser modificadas no ISIS.

### 3.3. Alta de licenzas

Danse de alta no menú Persoas,

Unha vez que aparecen os datos da persoa dáse de alta a licenza. As licenzas dadas de alta polos clubes aparecerán co estado de NON anovada.

Unha vez dadas de alta as licenzas que se queren tramitar envíanse á FEGAN (licenzas@fegan.org).

### 3.4. Envío de licenzas

Para a xeración do envío de licenzas accédese ó menú **Busca de licenzas**, ponse a opción de Anovada a Non e prémese en buscar. Aparecerán as licenzas e persoas que foron modificadas nalgún dos seus datos máis as altas de habelas.

### 3.5. Actualizacións

O aplicativo sincroniza a base de datos a partir da da FEGAN no sentido FEGAN -> clube. Os cambios que o clube realizase desde a anterior actualización serán perdidos. Se o clube ten licenzas de escola creadas ou modificadas e pendentes de enviar á FEGAN, estas han de ser enviadas antes xa que despois da actualización estas licenzas desaparecerán ó non constar na FEGAN.

#### 3.5.1. Só a tempada actual

Cando se elixe a opción de actualizar «Só a tempada actual» sincronizará as licenzas e resultados da tempada actual e a da anterior. As licenzas e resultados non pertencentes a estas dúas tempadas serán borrados da base de datos do clube.

### 4. Campionatos

Permite a xestión de campionatos

| :: -               |                             | Campionatos         |                   |               |               | _ = ×   |
|--------------------|-----------------------------|---------------------|-------------------|---------------|---------------|---------|
| Tempada: 15/16     | •                           |                     |                   |               |               |         |
| N. Campionato      | Nome                        | Tempada Liga        | Data L. or        | rde P. ind. I | P. rem. Métod | o res.  |
| 1 15160018600      | TT nadador completo         | 15/16               | 17 outubro 2015 0 | 0             | 0             |         |
| 2 151601133T2      | 5 Toma Tempos P25           | 15/16               | 0                 | 0             | 0             |         |
|                    |                             |                     |                   |               |               |         |
| Replicar campionat | Xerar resultados Exportar I | mportar Inscricións |                   | Eliminar      | Modificar     | Engadir |

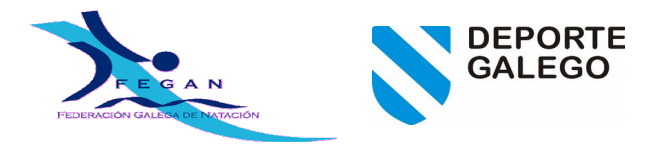

### 4.1. Importar un campionato

Desde a xanela Campionatos premer no botón importar e seleccionar o ficheiro con extensión .cto, de seguido debería aparecer na lista.

### 4.2. Propiedades do campionato

| :: <b>-</b>                |                           | Campionato |                        |             |          |  |  |  |
|----------------------------|---------------------------|------------|------------------------|-------------|----------|--|--|--|
| ID do campionato*: 1516    | XX111LP1 De               | escrición  | OMESAS X1              |             |          |  |  |  |
| Datas*:                    | 14 NOV 2015               |            | Sede:                  | MONFORTE    |          |  |  |  |
| Disciplina*:               | NATACION                  | ‡          | Estamento*:            | DEPORTISTAS | <b>‡</b> |  |  |  |
| Ámbito*:                   | Territorial               | ‡          | Tempada*:              | 15/16       | 1        |  |  |  |
| Liga:                      |                           | ‡          | Orde na liga:          | 0           | -        |  |  |  |
| Puntos individual: FINA    | Personalizar:             |            |                        |             |          |  |  |  |
| Puntos remuda: FINA        | Personalizar:             |            |                        |             |          |  |  |  |
| Número que puntúan por cl  | ube en probas individuais | s:         | 0                      |             | *<br>*   |  |  |  |
| Número que puntúan por cl  | ube en probas de remuda   | as:        | 0                      |             | *        |  |  |  |
| Lonxitude da piscina*:     | 25                        | ‡          | Tipo de cronometraxe*: | Manual      | :        |  |  |  |
| Inscricións máximas por pe | ersoa: 1                  | *          | Método de resultados:  |             | 1        |  |  |  |
| Resultados desde data*:    | 20141001                  |            | Resultados até data*:  | 20160930    |          |  |  |  |
| *Campo obrigatorio.        |                           |            |                        |             |          |  |  |  |
| Categorías Probas          | Xerar BDD                 | Exporta    | r                      | Gardar      | echar    |  |  |  |

Funcións dos botóns:

«Categorías»: permite a xestión de categorías do campionato.

«Probas»: permite engadir, modificar e eliminar probas.

«Xerar BDD»: xera a base de datos para Piscina cos participantes, inscricións...

«Exportar»: exporta o campionato coas súas propiedades a un ficheiro (non inclúe as inscricións) o que permite que outro clube poida importalo e xerar as inscricións.

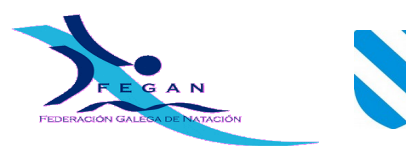

### 4.3. Probas

4.3.1. Engadir proba

| :: - Engad           | lir proba campionato 🛛 🗕 🗖 🗙 |
|----------------------|------------------------------|
| ID do campionato:    | 151600639001                 |
| Proba:               | 100L 💌                       |
| Sexo:                | Masculino 💌                  |
| Categoría:           | ABSO                         |
| Nome:                | 100m Libre Masculino ABSO    |
| Max. inscr.          | 99                           |
| Incluír categoría no | nome 🔽                       |
| Sair                 | Eng <u>a</u> dir             |

Insc. máx. é número máximo de inscricións do clube na proba son os nadadores máximos que o clube pode inscribir na proba.

### 4.3.2. Modificar

Permite mudar o a descrición da proba e o número máximo de inscricións por clube na proba.

DEPORTE

| :: - Modifica     | r proba de campionato 🛛 🗕 🗖 🗙 |
|-------------------|-------------------------------|
| ID do campionato: | 151600639001                  |
| Proba:            | 200L                          |
| Sexo:             | F                             |
| Categoría:        | ABSO                          |
| Nome:             | 200m Libre Feminino           |
| Max. inscr.       | 2                             |
| <u>C</u> ancelar  | <u>A</u> ceptar               |

Este formulario non permite mudar o resto de valores.

### 4.4. Importar base de datos

Esta acción realízase desde o menú campionatos premendo no botón Importar, e seleccionando a base de datos a importar.

### 4.5. Inscricións

Desde o menú campionatos seleccionase a o campionato no que se queren facer as inscricións e prémese no botón Inscricións.

Aparecerá unha xanela coas distintas probas sobre as que se poden facer as inscricións.

FEDERACIÓN GALEGA DE NATACIÓN

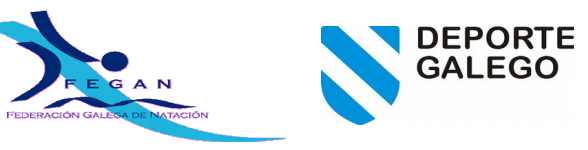

Avenida de Glasgow, 13 CP 15008 - A Coruña www.fegan.org - info@fegan.org

|       |                                                                   |            | Inscrie  | cións de probas en campionato |         | -        | • * |  |  |  |
|-------|-------------------------------------------------------------------|------------|----------|-------------------------------|---------|----------|-----|--|--|--|
| ID do | campiona                                                          | ato: 15160 | 0639001  |                               |         |          |     |  |  |  |
| N.    | Proba                                                             | Sexo       | Categorí | a Nome                        | Ind/Rem | Inscrito |     |  |  |  |
| 21    | 100L                                                              | F          | ABSO     | 100m Libre Feminino           | I.      | 0        |     |  |  |  |
| 22    | 100L                                                              | М          | ABSO     | 100m Libre Masculino          |         | 0        |     |  |  |  |
| 23    | 100M                                                              | F          | ABSO     | 100m Bolboreta Feminino       |         | 0        |     |  |  |  |
| 24    | 100M                                                              | М          | ABSO     | 100m Bolboreta Masculino      |         | 0        |     |  |  |  |
| 25    | 50E                                                               | F          | ABSO     | 50m Costas Feminino           |         | 0        |     |  |  |  |
| 26    | 50E                                                               | м          | ABSO     | 50m Costas Masculino          | 1       | 0        |     |  |  |  |
| 27    | 200B                                                              | F          | ABSO     | 200m Braza Feminino           | 1       | 0        |     |  |  |  |
| 28    | 200B                                                              | М          | ABSO     | 200m Braza Masculino          | 1       | 0        |     |  |  |  |
| 29    | 4X50L                                                             | Х          | ABSO     | 4X50m Libre Mixto             | R       | 5        |     |  |  |  |
| 30    | 4X50S                                                             | х          | ABSO     | 4X50m Estilos Mixto ABSO      | R       | 1        |     |  |  |  |
| Cal   | Calcular Exportar Importar Informe Comprobar Inscricións da proba |            |          |                               |         |          |     |  |  |  |

Funcións dos botóns:

«Calcular»: permite calcular as posibles inscricións de todas as probas á vez.

«Exportar»: empregase para unha vez feitas as inscricións xerar o ficheiro que se lle envía ó organizador quen empregará o botón «Importar todo» para recoller ditas inscricións.

«Importar»: permite importar un ficheiro de inscricións.

«Informe»: xera un informe (en PDF) coas inscricións.

«Comprobar»: comproba inscricións máximas por nadador e de clube por proba.

«Inscricións da proba»: accede ó formulario para a realización das inscricións da proba seleccionada.

### 4.6. Inscricións da proba (individual)

O botón «Calcular» calcula as posibles inscricións para a proba

| :: | -       |           |                |             | Inscrición | s para proba d | e campio | nato (individuais | )     |      |      |           | _ = ×    |
|----|---------|-----------|----------------|-------------|------------|----------------|----------|-------------------|-------|------|------|-----------|----------|
| ID | ) do ca | ampionato | : 151600639001 | Proba: 100M | Categoría: | ABSO Sex       | :o: F    |                   |       |      |      |           |          |
|    | N.      | Licenza   | Apelidos       | Nome        | Sexo       | Data de nace   | Clube    | Piscini Crono     | Marca | Data | Sede | Ponderada | Inscrito |
|    |         |           |                |             |            |                |          |                   |       |      |      |           |          |
|    | Calcu   | ılar      | Exportar       |             |            |                |          |                   |       |      |      | Modificar | nscribir |

O botón «Inscribir» inscribe ó nadador seleccionado. Se xa está inscrito realiza a opción contraria.

Poden inscribirse varios nadadores á vez empregando a tecla Control a cal permite seleccionar varias liñas á vez e finalmente premendo no botón «Inscribir».

«Exportar» exporta as inscricións só da proba na que se está.

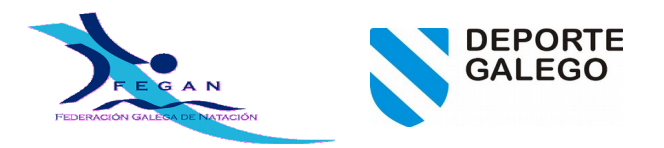

### 4.7. Inscricións da proba (remudas)

| :: -  |             |                 |              | Inscricións p | ara proba | de campio | nato (ren | iudas)        |             |           |          | _ = ×     |
|-------|-------------|-----------------|--------------|---------------|-----------|-----------|-----------|---------------|-------------|-----------|----------|-----------|
| ID do | o campionat | o: 151600639001 | Proba: 4X50L | Categoría:    | ABSO      | Sexo: X   |           |               |             |           |          |           |
| N.    | Licenza     | Nome            | Sexo         | Clube         | Piscina   | Crono     | Marca     | Data          | Sede        | Ponderada | Por suma | Inscrito  |
| 1     | 0018602     | NCORUÑA 02      | X            | NCORUÑA       | 25        | м         | 1:37.61   |               |             | 1:37.61   | √        | √         |
| 2     | 0018601     | NCORUÑA         | X            | NCORUÑA       | 25        | E         | 1:43.22   | 20141129      | INEF        | 1:43.22   |          | √         |
| 3     | 0067401     | CNFERRO         | X            | CNFERRO       | 25        | E         | 1:43.76   | 20141129      | INEF        | 1:43.76   |          |           |
| 4     | 0014602     | CMARINA 02      | X            | CMARINA       | 25        | м         | 1:44.28   |               |             | 1:44.28   | √        | √         |
| 5     | 0039801     | CFVLUGO         | X            | CFVLUGO       | 25        | E         | 1:44.56   | 20141129      | INEF        | 1:44.56   |          | √         |
| 6     | 0076901     | RIVEIRA         | х            | RIVEIRA       | 25        | E         | 1:46.18   | 20141129      | INEF        | 1:46.18   |          |           |
| 7     | 0113301     | ARTEIXO         | Х            | ARTEIXO       | 25        | E         | 1:47.23   | 20141129      | INEF        | 1:47.23   |          |           |
| 8     | 0010101     | POURENSE        | X P          | OURENSE       | 25        | E         | 1:47.29   | 20141129      | INEF        | 1:47.29   |          |           |
| 9     | 0028201     | CDELMAR         | X            | CDELMAR       | 25        | E         | 1:47.45   | 20141129      | INEF        | 1:47.45   |          |           |
| 10    | 0129501     | CIDSANTI        | X            | CIDSANTI      | 25        | E         | 1:48.53   | 20141129      | INEF        | 1:48.53   |          |           |
| 11    | 0115601     |                 | Y I          |               | 25        | F         | 1-40 08   | 20141120      | INFE        | 1.49 08   |          |           |
| С     | alcular     | Exportar        |              |               |           |           | E         | ngadir por su | uma Membros | Modi      | ficar    | Inscribir |

«Engadir por suma» permite engadir remudas por suma de tempos.

«Membros» permite ver os membros seleccionados das remudas por suma.

### 4.8. Comprobación de inscricións

O aplicativo é quen de comprobar as inscricións por persoa, avisando cando estas se exceden, por exemplo se unha persoa non pode participar en máis de dúas probas individuais e está inscrito en 3 avisará.

Tamén avisa no caso de exceder as inscricións de clube por proba. Por exemplo, se un clube non pode inscribir máis de 3 nadadores por proba e inscribe 4 o aplicativo avisará de que se excedeu o número máximo de inscricións na proba.

#### 4.9. Xerar base de datos

Ao xerar a base de datos expórtanse todos os participantes das inscricións estean ou non inscritos. Exporta só as remudas con inscricións.

A vantaxe disto radica en que de precisar os seus datos posteriormente os mesmos xa figuran na base de datos.